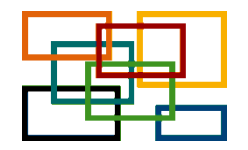

Masterstudiengang Medical Biometry/Biostatistics Institut für Medizinische Biometrie Universitätsklinikum Heidelberg

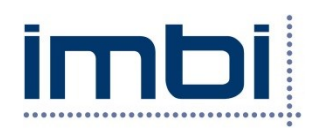

Anleitung – Bewerbung zum Masterstudiengang über heiCO Stand: 06.02.2024

Die Bewerbung erfolgt online über das Campus-Management System heiCO der Universität Heidelberg. Bewerbungen sind bis 15. Juni möglich.

Um den Bewerbungsprozess für Sie einfacher zu gestalten, haben wir eine Anleitung geschrieben. Alle Formulare, die Sie im Laufe des Bewerbungsprozesses hochladen müssen, finden Sie hier auf unserer Homepage (<u>https://www.biometrie.uni-heidelberg.de/master/bewerbung</u>), aber auch verlinkt auf der jeweiligen Seite im Bewerbungsprozess.

Es ist sinnvoll zunächst unsere drei Formulare (Überdurchschnittlicher Hochschulabschluss, Vorkenntnisse in Statistik, Berufserfahrung) auszufüllen und zu speichern (als PDF), so dass man diese dann im Bewerbungsprozess direkt hochladen kann.

Generell zu beachten: Dokumente können nur im Format PDF hochgeladen werden und immer nur ein Dokument pro Abschnitt.

Überblick über die Schritte und Reiter im Bewerbungsprozess

- 1. Registrierung in heiCO: Account anlegen (Stammdaten)
- 2. Einloggen in heiCO mit Ihrem Account und Bewerbung starten
- 3. Folgende Reiter gibt es:

| Erste Kategorie | Zweite Kategorie                  |
|-----------------|-----------------------------------|
| Studienbeginn   | Hochschul-/ Universitätsabschluss |

| Studiengangsauswahl          | Leistungsübersicht/ Transcript of Records          |
|------------------------------|----------------------------------------------------|
| Personendaten                | Formular Überdurchschnittlicher Hochschulabschluss |
| Korrespondenzadresse         | Nachweis Überdurchschnittlicher Hochschulabschluss |
| Heimatadresse                | Formular Vorkenntnisse in Mathematik/ Statistik    |
| Hochschulzugangsberechtigung | Nachweis Vorkenntnisse in Mathematik/ Statistik    |
| Akademische Vorbildung       | Formular Berufserfahrung                           |
| Masterzugangsberechtigung    | Nachweis Berufserfahrung                           |
|                              | Lebenslauf                                         |
|                              | Motivationsschreiben                               |
|                              | Empfehlungsschreiben                               |

## Hier folgt eine Information zu einzelnen Reitern:

| Reiter              | Information                                                                                                    |
|---------------------|----------------------------------------------------------------------------------------------------|
| Studiengangsauswahl | Hier auswählen: Masterstudium, Medical Biometry/Biostatstics, Weiterbildungsstudium                                                                                                    |
|                     | Image: Studiengangsauswahl         Art des Studiums         Masterstudium         Abschlussziel                                                                                                    |
|                     | Studium Medical Biometry/Biostatistics                                                                                                    |
|                     | Einstiegssemester 🚯 1<br>Form des Studiums 🚯 Weiterbildungsstudium 🗸                                                                                                    |
|                     | <ul> <li>Ich habe bereits an einer Universität/Hochschule studiert.</li> <li>Ich habe mich schon einmal innerhalb des letzten Jahres für das gewählte Studium an der Universität<br/>Heidelberg beworben.</li> </ul> |

| Korrespondenzadresse         | Meine Heimatadresse entspricht meiner Korrespondenzadresse (Studienadresse). $\rightarrow$ wenn Sie hier                                                                                                    |
|------------------------------|----------------------------------------------------------------------------------------------------|
|                              | ein Häkchen setzen, dann verschwindet der Reiter "Heimatadresse"                                                                                                    |
| Heimatadresse                | Wenn abweichend von Korrespondenzadresse                                                                                                    |
| Hochschulzugangsberechtigung | Abitur; zu beachten: es müssen einige Angaben gemacht werden (u.a. Zeugnisdatum, Durchschnittsnote, Name der Schule sind Pflichtfelder)                                                                                                    |
|                              | Hochschulzugangsberechtigung                                                                                                    |
|                              | <ul> <li>Bitte geben Sie die Daten Ihrer Hochschulzugangsberechtigung (HZB) an.</li> <li>Ich habe eine deutsche Hochschulzugangsberechtigung erworben.</li> <li>Ich habe eine ausländische Hochschulzugangsberechtigung erworben.</li> <li>Ich gehöre zur Gruppe der Meister bzw. beruflich Qualifizierten.</li> </ul> |
|                              | Art Allgemeine Hochschulreife eines Gymnasiums in Deutschland [aF >                                                                                                    |
|                              | Zeugnisname (Originalbezeichnung) Zeugnis der allgemeinen Hochschulreife                                                                                                    |
|                              | Zeugnisdatum                                                                                                    |
|                              | Durchschnittsnote von 1.0 bis 4.0                                                                                                    |
|                              | Gesamtpunktzahl von 900 v                                                                                                    |
|                              | Name der Schule 1 bis 100 Zeichen                                                                                                    |
|                              | Ort der Schule                                                                                                    |
|                              | Land der Schule Deutschland                                                                                                    |
|                              | Bundesland Bitte wählen V                                                                                                    |
|                              | Landkreis Bitte wählen v                                                                                                    |
| Akademische Vorbildung       | 🗄 Studiengang hinzufügen 🗸                                                                                                    |
|                              | Hier können Sie über einen Button mehrere Einträge machen.                                                                                                    |
|                              | Zu jeder Vorbildung müssen dann verschiedene Dinge eingetragen werden:                                                                                                    |

|                                           | Alexandra Vashildun u basehaitan                                                                    |
|-------------------------------------------|----------------------------------------------------------------------------------------------------|
|                                           |                                                                                                    |
|                                           | Hochschule/Studienfächer                                                                            |
|                                           | Land der Hochschule Deutschland                                                                     |
|                                           | Ort der Hochschule Bitte wählen V                                                                   |
|                                           | Hochschule Bitte wählen V                                                                           |
|                                           | Abschlussziel Bitte wählen                                                                          |
|                                           | Form des Studiums Bitte wählen                                                                      |
|                                           | watikeinuminer                                                                                      |
|                                           | Laut Statistik 1. Studienfach Bitte wählen                                                          |
|                                           | Laut Statistik 2. Studienfach Bitte wählen                                                          |
|                                           | Laut Statistik 3. Studienfach Bitte wählen V                                                        |
|                                           | Semester                                                                                            |
|                                           | von bis gesamt Urlaub Praxis Klinik Unterbrechung Art der Unterbrechung                             |
|                                           | Bitte wählen V Bitte wählen V                                                                       |
|                                           | von 0 bis 20 von 0 bis 20 von 0 bis 20 von 0 bis 20                                                 |
|                                           |                                                                                                    |
|                                           | Studienstatus                                                                                       |
|                                           | Zwischenprüfung nicht vorgesehen v Abschlussprüfung nicht vorgesehen v                              |
|                                           | Note Note max 20 Zeichen                                                                            |
|                                           | Datum Datum                                                                                         |
|                                           | Format: TT.MM.JJJJ Format: TT.MM.JJJJ                                                               |
|                                           | Speichern und Schließen Abbrechen/Schließen                                                         |
| Masterzugangsberechtigung                 | Hier wählen Sie eins von Ihren unter "Akademische Vorbildung" angegebenen Studiengängen aus         |
|                                           | (in der Regel Ihr grundständiges Studium)                                                           |
| Haabaabul / Universitätaabaablusa         | Hinweis des Sveteme: Der Unlead dieses Dekuments ist versflichtend. Sellte Ihnen der Unlead im      |
| Hochschul-/ Universitätsabschluss         | Hinweis des Systems. "Der Opload dieses Dokuments ist verpriichtend. Solite innen der Opload im     |
|                                           | Moment nicht möglich sein, so können Sie den Bewerbungswizard trotzdem abschließen, um Ihre         |
|                                           | bisherigen Angaben zwischen zu speichern"                                                           |
| Leistungsübersicht/ Transcript of Records | Es kann nur ein Dokument hochgeladen werden und dies als PDF. Somit müssen einzeln                  |
|                                           | eingescannte Seiten oder mehrere PDF-Dokumente zunächst in ein PDF zusammengeführt werden.          |
| Formular Überdurchschnittlicher           | Hier unser Formular verwenden; Formular (PDF) ausfüllen und hochladen $\rightarrow$ die zugehörigen |
| Hochschulabschluss                        | Nachweise werden dann über den nächsten Reiter hochgeladen                                          |

| Nachweis Überdurchschnittlicher       | Alle Nachweise in ein PDF zusammenfügen und hochladen                                               |
|---------------------------------------|----------------------------------------------------------------------------------------------------|
| Hochschulabschluss                    |                                                                                                    |
| Formular Vorkenntnisse in Mathematik/ | Hier unser Formular verwenden; Formular (PDF) ausfüllen und hochladen $\rightarrow$ die zugehörigen |
| Statistik                             | Nachweise werden dann über den nächsten Reiter hochgeladen                                          |
| Nachweis Vorkenntnisse in Mathematik/ | Alle Nachweise in ein PDF zusammenfügen und hochladen                                               |
| Statistik                             |                                                                                                    |
| Formular Berufserfahrung              | Hier unser Formular verwenden; Formular (PDF) ausfüllen und hochladen $\rightarrow$ die zugehörigen |
|                                       | Nachweise werden dann über den nächsten Reiter hochgeladen                                          |
| Nachweis Berufserfahrung              | Alle Nachweise in ein PDF zusammenfügen und hochladen                                               |
| Lebenslauf                            | Ein kurzer tabellarischer Lebenslauf ist ausreichend; hier gibt es keine Vorlage; das Dokument als  |
|                                       | PDF speichern und hochladen                                                                         |
| Motivationsschreiben                  | Optional                                                                                            |
| Empfehlungsschreiben                  | ➔ Eines der beiden Schreiben (Motivations- oder Empfehlungsschreiben) ist wünschenswert             |

Wenn Sie Ihre Bewerbung abgeschickt haben, kann diese von der Universität und dem Zulassungsausschuss eingesehen werden. Nach Bewerbungsschluss (15.06.) werden die Unterlagen geprüft. Bis 15.06. können Sie Ihre Bewerbung im System noch bearbeiten. Der Zulassungsausschuss tagt voraussichtlich Anfang Juli. Sind Sie dann für das Studium zugelassen, bekommen Sie automatisch den Zulassungsbescheid von der Universität zugeschickt.